## HOW TO SET UP TRIAL AND LINK SOFTWARE TO YOUR SCREEN

| Screen Arrives With App and Identity Number                                                                                 | You can Sign up for Fusion with a free trial and<br>Follow Steps to register                                                                                                    |
|----------------------------------------------------------------------------------------------------|----------------------------------------------------------------------------------------------------|
| Fis<br>vaa<br>Identity: FNFS26<br>Device Time: 2025-03-18 11:38-04 AM<br>Ne Fise Converty Downlasting.<br>Ne paydist sproot | fusion signage fs<br>let's set up your free trial                                                                                                    |
|                                                                                                    | First Name Last Name                                                                                                    |
|                                                                                                    | Sales Support                                                                                                    |
| and the second second second second second second                                                                           | Work Email                                                                                                    |
|                                                                                                    | sales@digitalmouth.com.au                                                                                                    |
|                                                                                                    | Company Name                                                                                                    |
|                                                                                                    | Digital Mouth                                                                                                    |
|                                                                                                    | I am interested in being a Reseller                                                                                                    |
|                                                                                                    | Submit →                                                                                                    |
| Once registered -Click Deploy To add a screen                                                                               | Assign a screen by getting identity number off the                                                                                                    |
| Then Click Add Screen                                                                                                    | screen that has arrived to you –Refer image 1                                                                                                    |
| add screens X                                                                                                    | add screen X                                                                                                    |
|                                                                                                    | To add a screen to your account you will need a Licence and to have our application<br>installed on your screen or device. If you don't have a screen, you can use <b>web player</b> .<br>See help <b>here</b> .<br>Available Licences: |
| Currently you don't have any screens. Get started by adding some                                                            | 0 0 0 1                                                                                                    |
| Currently you don't have any screens. Get started by adding some.                                                           | Basic Advanced Pro Trial                                                                                                    |
| Add Screen                                                                                                    | Note: Deleting a screen from your account will free up a used licence.                                                                                                    |
|                                                                                                    | Assign Screen:                                                                                                    |
| Want some extra help?                                                                                                    | Enter Identity Code                                                                                                    |
| Our Hale Code                                                                                                    |                                                                                                    |
| Our Help Guide                                                                                                    | Purchase Licences                                                                                                    |

Once the screen is added go to video on assigning content to the screen. This is on the fusionsignage.com.au